# บทที่ 29 การคำนวณเงินชดเชยและเงินเกษียณอายุ

### 🛠 วัตถุประสงค์

เพื่อให้ผู้ใช้งานทราบขั้นตอนในการบันทึกเงินชดเชยในกรณีที่เลิกจ้าง หรือ เกษียณอาขุ เพื่อให้โปรแกรมกำนวณเงิน ภาษีกรณีแยกยื่นได้ถูกต้อง

## 1. รายละเอียดการตั้งค่าตารางภาษี

โปรแกรมจะมีการกำหนดตั้งค่าที่เกี่ยวกับการคำนวณภาษีเงินชดเชย ซึ่งจะกำหนดไว้ตรงกับกฎหมายในปัจจุบัน ซึ่งหาก มีการเปลี่ยนแปลง สามารถเข้ามาแก้ไขภายหลังได้ โดยมีรายละเอียดการตั้งก่า ดังนี้

### ≽ หมวด งานเงินเดือน : เลือกหน้าจอ ตั้งค่า → เลือก เมนูแฟ้ม → เลือก เมนูตั้งค่าตารางภาษี

| แฟ้ม นำเข้า รายงาน หน้าต่าง วิธีใ                                    | ย้      |                                                |                        |                                      |                            |                 |
|----------------------------------------------------------------------|---------|------------------------------------------------|------------------------|--------------------------------------|----------------------------|-----------------|
| ตั้งค่าตารางภาษี(U)                                                  |         |                                                |                        | . 👝                                  |                            |                 |
| ตั้งค่าอื่นๆ(V)                                                      |         | 2                                              | 🥑<br>ฟื้นฟู            | <u>/</u><br>ค้นหา                    | . <i>🏈</i><br>สอบถาม       | (Q)<br>แจ้งข่าว |
| ตั้งค่าประเภทเงินเพิ่มเงินหักตามมาต<br>ตรวจสอบสตรเงินเพิ่มเงินหัก(X) | รฐาน(W) | บเงินเดือ                                      | น                      |                                      |                            |                 |
| ตั้งค่าบหลงโทษมาตรฐาน(Y)                                             |         | บบเงินเดือน<br>ขา                              | l                      | ตั้งค่าระบบเว<br>🗹 สาขา              | งินเดือน                   |                 |
| ปิด(Z)                                                               |         | นก<br>วยงาน<br>ใช่ด้งาน                        |                        | 🛃 แผนก<br>🗹 หน่วยงาา                 | น                          |                 |
| <ul> <li>ตั้งค่า</li> <li>&gt; งานบันทึกเวลา</li> </ul>              |         | ตำแหน่งงาน<br>อัตราพนักงานแ<br>ประเภทเงินเพิ่ม | ต่ละตำแหน่ง<br>เงินหัก | 🗹 ไซด์งาน<br>🖆 ตำแหน่ง<br>🗹 อัตราพน้ | เ<br>เงาน<br>เกงานแต่ละตำแ | เหน่ง           |
| 🔯 เวลาทำงาน                                                          |         | สกุลเงน<br>เส็ทธิการลาแล<br>สิทธิการลา         | ะเบี้ยขยัน             | 🗠 บระเภท<br>🗠 สกุลเงิน               | เงนเพมเงนหก                |                 |
| 🐻 กะการทำงาน                                                         |         | เบี้ยขยัน<br>ชนิดสวัสดิการ<br>สวัสดิการพนักง   | ער                     |                                      |                            |                 |
| 🔹 💫 อนุมัติล่วงเวลา                                                  |         | งินสดย่อย                                      |                        |                                      |                            |                 |

≻ เลือก แถบการคำนวณเงินชดเชยออกจากงานและภาษี 🔿 จะแสดงหน้าจอ ดังนี้

| ล การค่านวณภาษีเงินได้                                                                                                    | -             |                        | ×         |
|----------------------------------------------------------------------------------------------------|---------------|------------------------|-----------|
| แฟ้ม แก้ไข หน้าต่าง วิธีใช้ 🮯 📾 👔                                                                                                    |               |                        |           |
| การศานวณภาษี รายการเงินได้ที่ได้รับบกเว้น รายการลดหย่อนและยกเว้นหลังหักค่าใช้จ่าย การศานวร                                                                                                    | นเงินชดเชยออก | จากงานแล               | ะภาษี     |
| ง.การดำนวณเงินชดเชยออกจากงานและภาษี                                                                                                    |               |                        |           |
| <ol> <li>1.ศานวณหายอดเงินชดเชย หลัง เงินยกเว้น</li> <li>1.1 กรณีเงินชดเชยกรณีจากการเล็กจ้าง</li> <li>1.1.1 ยอดเงินเล็กจ้างที่ได้รับยกเว้น ศานวณจากค่าจ้างเฉลียต่อวัน ดูณจำนวนวันตามตาร (□□)</li> <li>1.1.2 หักด้วยยอดเงินได้รับยกเว้น ศานวณจากค่าจ้างเฉลียต่อวัน ดูณจำนวนวันตามตาร (□□)</li> <li>1.1.3 ผลลัพซ์ คือ เงินชดเชยสุทธิ ก่อนหักต่าใช้จ่าย (1.1.1)-(1.1.2)</li> <li>1.2 กรณีเกษียณ หรือ หมดสัญญาจ้าง เงินชดเชยไม่ได้รับยกเว้น</li> <li>2.ยอดเงินชดเชย ห้อ หมดสัญญาจ้าง เงินชดเชยไม่ได้รับยกเว้น</li> <li>2.ยอดเงินชดเชย ก่อนหักค่าใช้จ่าย คือ (1.1.3) หรือ (1.2)</li> <li>2.1 กรณีหางานจำนวนปี ให่เกิน</li> <li>5.00 ให้นายอดเงินชดเชยก่อนค่าใช้ รวมกับ เงินได้ เพื่</li> <li>2.2 กรณี ห่างานเกินจำนวนปี ให้คาบวณค่าใช้จ่าย ดังนี้</li> <li>2.2.1 ส่วนแรก จำนวนปี ให้คาบวณค่าใช้จ่าย องนี้</li> <li>2.2.2 ส่วนสอง ให้นายอดชดเชย หลังจากหักส่วนแรก ดูณ อียอดเงินที่ต้องเสียภาษี</li> <li>3.ศานวณภาษีเงินชดเชย ตามตาราง (□□)</li> </ol> | แต่ไม่เกิน    | 300,000.1<br>มมาตรา 40 | 00<br>(X) |
|                                                                                                    | 🖌 บันทึก      | × uni                  | ລົກ       |
| แก้ไข                                                                                                    |               |                        |           |

#### <u>คำอซิบาย</u>

- ส่วนที่ 1 : คำนวณหายอดเงินชดเชย หลัง เงินยกเว้น
  - กรณีเงินชดเชยเลิกจ้างที่ได้รับ เป็นตัวตั้ง คือ การคำนวณจากขอดเงินชดเชยที่บันทึกในโปรแกรม เพื่อนำมา เป็นขอดเงินตั้งต้นในการคำนวณ
  - 2. หักด้วยขอดเงินได้รับขกเว้น คำนวณจากก่าจ้างเฉลี่ยต่อวัน คูณจำนวนวันตามตาราง จะมีตั้งก่า 2 ส่วน ดังนี้

| แฟ้ม แก้ไข | หน้าต่าง วิธีใช้ ( | 3 💷 🗊  |        |         |                   |
|------------|--------------------|--------|--------|---------|-------------------|
| สำดับ      | สาเ                | มวนปี  | สำนว   | นวัน    | สำนวนวัน          |
| สาดับ ∆    | ตั้งแต่            | ถึง    | ถึง    | ตั้งแต่ | ชดเชยขั้นต่ำ      |
| 1          | 00.00              | 00.00  | 120.00 | 00.00   | 0                 |
| 2          | 00.00              | 00.00  | 366.00 | 120.00  | 3                 |
| 3          | 01.00              | 03.00  | 00.00  | 00.00   | 9                 |
| 4          | 03.00              | 06.00  | 00.00  | 00.00   | 18                |
| 5          | 06.00              | 10.00  | 00.00  | 00.00   | 24                |
| 6          | 10.00              | 20.00  | 00.00  | 00.00   | 30                |
| 7          | 20.00              | 100.00 | 00.00  | 00.00   | 40                |
|            |                    |        |        |         | 🖌 บันทึก 🗙 ยกเลิก |
|            | แก้ไข              |        |        |         |                   |

แต่ไม่เกิน คือ การระบุจำนวนสูงสุดที่จ่ายเงินชดเชย ตามกฎหมายกำหนดไว้ โดยในปัจจุบันกำหนดไว้
 ไม่เกิน 300,000 บาท หากอนาคตมีการเปลี่ยนแปลง สามารถแก้ไขเพิ่มเติมได้

### ส่วนที่ 2 : ยอดเงินชดเชย ก่อนหักค่าใช้จ่าย คือ (1.1.3) หรือ (1.2)

- กรณีทำงานจำนวนปีไม่เกิน คือ เป็นการกำหนดจำนวนอายุงาน เพื่อดูว่าในการคิดภาษีจะนำมาแยกยื่น หรือ จะต้องรวมยื่นกับเงินได้ปกติ โดยตามกฎหมายกำหนดไว้ว่าหากอายุงานไม่เกิน 5 ปี จะไม่สามารถนำเงิน ชดเชยมาแยกคำนวณภาษีได้ แต่หากอนาคตกฎหมายมีเปลี่ยนแปลง สามารถกำหนดจำนวนปีที่ต้องการได้
- กรณีทำงานเกินจำนวนปี ให้คำนวณค่าใช้ง่าย ดังนี้
  - ส่วนแรก จำนวนปีทำงาน คูณ ด้วยขอดเงิน : เป็นการกำหนดเพื่อนำจำนวนปีที่ทำงาน คูณ กับ ขอดเงิน ค่าใช้จ่ายตามที่กฎหมายกำหนด ปัจจุบันจะเป็นขอด 7,000 บาท หากอนาคตมีการเปลี่ยนแปลงสามารถ แก้ไขภายหลังได้
  - ส่วนสอง ให้น้ำยอดชดเชย หลังจากหักส่วนแรก คูณ อัตรา% : เป็นการคำนวณหักค่าใช้จ่ายหลังจากที่
     หักส่วนแรกแล้ว ปัจจุบันกฎหมายกำหนดไว้ 50% หากอนาคตมีการเปลี่ยนแปลงสามารถแก้ไข ภายหลังได้

### ส่วนที่ 3 : คำนวณเงินชดเชยตามตาราง

 เป็นการนำเงินชดเชยหลังหักค่าใช้จ่ายแล้ว มาเข้าตารางภาษี เพื่อคำนวณหายอดเงินภาษีที่จะต้องชำระ ใน ปัจจุบันจะกำหนดอัตราคำนวณไว้ตามที่กฎหมายกำหนด หากอนาคตมีการเปลี่ยนแปลง สามารถแก้ไข

ภายหลังได้ เมื่อคลิกไอคอน ม จะแสดงหน้าจอ ตาม รูป ดังนี้

| สาดับ   |              | เงินได้        |                | อัตรา | ภา             | ษี      |
|---------|--------------|----------------|----------------|-------|----------------|---------|
| สำดับ ∆ | ตั้งแต่      | ถึง            | แต่ละขั้น      | ภาษี  | แต่ละขั้น      | สะสมสูง |
| 1       | 01.00        | 300,000.00     | 300,000.00     | 05.00 | 15,000.00      |         |
| 2       | 300,001.00   | 500,000.00     | 200,000.00     | 10.00 | 20,000.00      |         |
| 3       | 500,001.00   | 750,000.00     | 250,000.00     | 15.00 | 37,500.00      |         |
| 4       | 750,001.00   | 1,000,000.00   | 250,000.00     | 20.00 | 50,000.00      | 1       |
| 5       | 1,000,001.00 | 2,000,000.00   | 1,000,000.00   | 25.00 | 250,000.00     | 3       |
| 6       | 2,000,001.00 | 5,000,000.00   | 3,000,000.00   | 30.00 | 900,000.00     | 1,2     |
| 7       | 5,000,001.00 | 999,999,999.00 | 994,999,999.00 | 35.00 | 348,249,999.65 | 349,5   |

### 2. ขั้นตอนการบันทึกเงินชดเชยให้กับพนักงาน

สำหรับการบันทึกเงินชดเชย จะให้บันทึกพร้อมกับกรณีบันทึกลาออก ซึ่งจะระบุได้ว่าเงินชดเชยนี้เป็นกรณี เลิกจ้าง หรือ เกษียณ โดยจะมีขั้นตอนการบันทึก ดังนี้

> > ไปที่หน้าจอ ข้อมูลแต่ละงวด →คลิกปุ่ม เพิ่มเติม→เลือกเมนู ลาออก → เลือก บันทึกหลายพนักงาน ลาออกไม่พร้อมกัน

| 🖀 แสดงข้อมูลประกอบการคำนว      | ณ                                                              |                                                                                                    |
|--------------------------------|----------------------------------------------------------------|----------------------------------------------------------------------------------------------------|
| แฟ้ม นำเข้า คำนวณ รายงา        | หน้าต่าง วิธีใช้                                               |                                                                                                    |
| - <b>เก</b> รื่องคิดเลข ปฏิทิน | 🧿 🙆 🔘<br>ເໜີມເຜີມ ແກ້ໄປ ລບ                                     | 🎯 🎜 🍠 🧔<br>พื้นฟู ค้นหา สอบถาม แจ้งข่าว                                                                                                    |
| ∛ งานเงินเดือน                 | ผินเพิ่มผินหักอื่นๆ(N)<br>จำนวนวันทำงานพนักงานรายวัน(O)        | รดำนวณ                                                                                                    |
| 📝 ນ້ອນູລແຕ່ລະຈວດ               | ลาออก(P)                                                       | <ul> <li>บันทึกหลายพนักงานลาออกไม่พร้อมกัน(Y)</li> </ul>                                                                                                    |
| ผลการคำนวณ                     | ปรับเงินเดือน(Q)                                               | บันทึกหลายพน้างานสาออกพร้อมกัน(Z) เอียง สำนวนวันทำงานพนักงานรายวัน                                                                                                    |
| 🧔 ตั้งค่า                      | พักงาน(R)<br>กลับจากพักงาน(S)                                  | <ul> <li>Image: Image: Image</li>     Image: Image: Image: Image: Image: Image: Image: Image: Image: Image: Image: Image: Image: Image: Image: Image: Image: Image: Image: Image: Image: Image: Image: Image: Image: Image: Image: Image: Image: Image: Image: Image: I</ul> |
| ∀ งานบันทึกเวลา                | บ้นทึกเงินประจำทุกงวด(T)                                       | ระจำ 🂾 กลับจากพักงาน                                                                                                    |
| 🔯 เวลาทำงาน                    | ลบรายการบันทึกหลายพนักงาน(U)                                   |                                                                                                    |
| 👼 กะการทำงาน                   | สร้างแฟ้ม Excel ช่วยบันทึกรายการ(E)<br>อ่านแฟ้มบันทึกรายการ(V) |                                                                                                    |
| 🍄 อนุมัติล่วงเวลา              | อ่านแฟ้มขอสวัสดิการ(W)                                         |                                                                                                    |
| 🥞 อนุมัติลางาน                 | อ่านแฟ้มขอเบิกเงินสดย่อย(X)<br>อ่านอาณเป็นต่ออาเมเมื่อถือ(X)   |                                                                                                    |
| นอการคำนวณ                     | อานจากแฟ้มขอล่างเวลาบนมือถือ(Z)                                |                                                                                                    |

จะปรากฏหน้าให้ทำการบันทึกรายการพนักงานลาออก

| แฟ้ม แ                      | ก้ใขมุ                         | มมอง หน้าเ                                                         | ล่าง วิธีใช้   |                                                                                  |                                                                                                |                     |                        |                                        |                                           |                                                          |                                                                 |        |
|-----------------------------|--------------------------------|--------------------------------------------------------------------|----------------|----------------------------------------------------------------------------------|------------------------------------------------------------------------------------------------|---------------------|------------------------|----------------------------------------|-------------------------------------------|----------------------------------------------------------|-----------------------------------------------------------------|--------|
| 🎫<br>เครื่องคิดเ            | เลข                            | <u>โ</u><br>ปฏิทิน                                                 | 📀<br>ເพິ່ນເດີນ | (ອ) ອ<br>ແກ້ໃນ ລນ                                                                | 🥝<br>พื้นฟู                                                                                    | / <u>ว</u><br>ค้นหา | . <i>3</i> 2<br>สอบถาม | 🕜<br>วิธีใช้                           | <b>ช</b> ่วยบันทึก                        |                                                          |                                                                 |        |
| กรอง                        | สังกัดพ                        | นักงานที่ต้องเ                                                     | าารบันทึก      |                                                                                  |                                                                                                |                     |                        |                                        |                                           |                                                          |                                                                 |        |
| สาข                         | n                              | ไม่ต้องกรอ                                                         | งสาขา          | ~                                                                                | แผนก                                                                                           | ไม่ต้องกรองแผน      | เก                     | ~                                      |                                           |                                                          |                                                                 |        |
| หน่ว                        | ยงาน                           | ไม่ต้องกรอ                                                         | งหน่วยงาน      | ~                                                                                | ไซด์งาน                                                                                        | ไม่ต้องกรองไซต      | ้งาน                   | ~                                      |                                           |                                                          |                                                                 |        |
|                             |                                |                                                                    |                |                                                                                  |                                                                                                |                     |                        |                                        |                                           | อ่านค่า                                                  | เดิม                                                            |        |
|                             |                                | พนักงาน                                                            |                | วันที                                                                            |                                                                                                | เหตุผล              |                        |                                        | เงินว                                     | อ่านค่า<br>งดเชย                                         | เดิม                                                            |        |
| รหัส △                      |                                | พนักงาน<br>ช็อพนั                                                  | กงาน           | วันที่<br>พันสภาพพนักงาน                                                         |                                                                                                | เหตุผล<br>ทีลาออก   |                        | ให้ออก                                 | เงิน2<br>เกร์                             | อ่านค่าเ<br>งคเชย<br>รียณ                                | เดิม<br>วันที่เริ่มสัญ                                          | เญาจ้า |
| รหัส ∆<br>.00               | ศิระ                           | พนักงาน<br>ชื่อพนั<br>ชาติพจน์                                     | กงาน           | วันที่<br>พ้นสภาพพนักงาน<br>16/10/2565                                           | เ<br>3.เล็กจ้าง                                                                                | เหตุผล<br>ที่ลาออก  |                        | ให้ออก<br>250,000                      | เงิน2<br>เกร่                             | อ่านค่าเ<br>สดเชย<br>รียณ<br>0.00                        | เดิม<br>วันที่เริ่มสัญ<br>01/01/2555                            | เญาจ้า |
| รหัส ∆<br>100<br>200        | ศิระ<br>ทิวา                   | พนักงาน<br>ชื่อพนั<br>ชาติพจน์<br>พิพัฒน์พงษ์                      | กงาน           | วันที่<br>พันสภาพพนักงาน<br>16/10/2565<br>16/10/2565                             | เ<br>3.เล็กจ้าง<br>3.เล็กจ้าง                                                                  | เหตุผล<br>ทีลาออก   |                        | ให้ออก<br>250,000<br>350,000           | เงิน2<br>เกร์<br>1.00                     | อ่านค่าเ<br>งดเชย<br>รียณ<br>0.00<br>0.00                | เดิม<br>วันที่เริ่มสัญ<br>01/01/2555<br>01/01/2562              | เญาจ้า |
| รหัส ∆<br>100<br>200<br>300 | ศิระ<br>ทีวา<br>พงศัก          | พนักงาน<br>ชื่อพนั<br>ชาติพจน์<br>พิพัฒน์พงษ์<br>ดิ์ มากดี         | กงาน           | วันที่<br>พันสภาพพนักงาน<br>16/10/2565<br>16/10/2565<br>16/10/2565               | เ<br>3.เล็กจ้าง<br>3.เล็กจ้าง<br>4.เกษียณอายุ                                                  | เหตุผล<br>ที่ลาออก  |                        | ให้ออก<br>250,000<br>350,000           | เงิน2<br>เกรี<br>0.00<br>0.00<br>0.00 4   | อ่านค่าย<br>รดเชย<br>รียณ<br>0.00<br>0.00<br>\$50,000.00 | ຄົນ<br>วันที่เริ่มสัญ<br>01/01/2555<br>01/01/2562<br>01/01/2555 | เญาจ้า |
| รพัส △<br>200<br>200<br>200 | ศิระ<br>ทิวา<br>พงศัก<br>ประกร | พนักงาน<br>ช็อพนั<br>ชาติพจน์<br>พิพัฒน์พงษ์<br>ดิ์มากดี<br>รมากดี | กงาน           | วันที่<br>พันสภาพพนักงาน<br>16/10/2565<br>16/10/2565<br>16/10/2565<br>16/10/2565 | <ol> <li>3.เล็กจ้าง</li> <li>3.เล็กจ้าง</li> <li>4.เกษียณอายุ</li> <li>4.เกษียณอายุ</li> </ol> | เหตุผล<br>ที่ลาออก  |                        | ให้ออก<br>250,000<br>350,000<br>0<br>0 | เงิน2<br>เกรี<br>0.00<br>0.00 4<br>0.00 4 | อ่านค่าเ<br>งคเชย<br>รียณ<br>0.00<br>0.00<br>150,000.00  | สัม<br>วันที่เริ่มสัญ<br>01/01/2555<br>01/01/2562<br>01/01/2562 | เญาจ้า |

<u>คำอธิบาย</u>

- พนักงาน
  - รหัส คือ รหัสของพนักงานที่ต้องการบันทึกข้อมูล
  - ชื่อพนักงาน คือ ชื่อของพนักงานที่ต้องการบันทึกข้อมูล
- วันที่พ้นสภาพพนักงาน คือ การระบุวันที่พนักงานลาออก โดยให้ระบุเป็นวันแรกที่บริษัทเริ่มหยุดคิดเงินเดือนให้ พนักงาน
  - เหตุผลที่ลาออก คือ การระบุสาเหตุที่พนักงานลาออก ซึ่งจะไปแสดงในรายงาน สปส.6-09 ด้วย
  - เงินชดเชย
    - ให้ออก คือ หากเลิกจ้างพนักงาน ในกรณีที่ให้ออกจากงาน แล้วมีจ่ายเงินชดเชยด้วย ให้ระบุยอดเงินชดเชยที่จ่าย
       ให้กับพนักงาน

- เกษียณ คือ หากเลิกจ้างพนักงาน ในกรณีเกษียณอายุ แล้วมีจ่ายเงินชดเชยด้วย ให้ระบุยอดเงินชดเชยที่จ่ายให้กับ พนักงาน
- วันที่เริ่มสัญญาจ้าง คือ เป็นการระบุวันที่เริ่มสัญญาจ้างพนักงาน ที่มีผลในการนับจำนวนอาขุงานเพื่อสำหรับการ ยื่นภาษี โดยระบบจะแสดงวันที่เริ่มงานมาเป็นข้อมูลให้ก่อน แต่สามารถแก้ไขภายหลังได้
- เมื่อเรียบร้อยแล้ว คลิกไอคอน บันทึก

#### 3. การคำนวณเงินชดเชย

เมื่อทำการบันทึกเรียบร้อยแล้ว ให้ทำการคำนวณเงินเดือน เพื่อให้โปรแกรมประมวลผล ดังนี้

▶ คลิกหน้างอ ข้อมูลแต่ละงวด → เลือกเมนู คำนวณ →เลือก คำนวณเงินเดือน

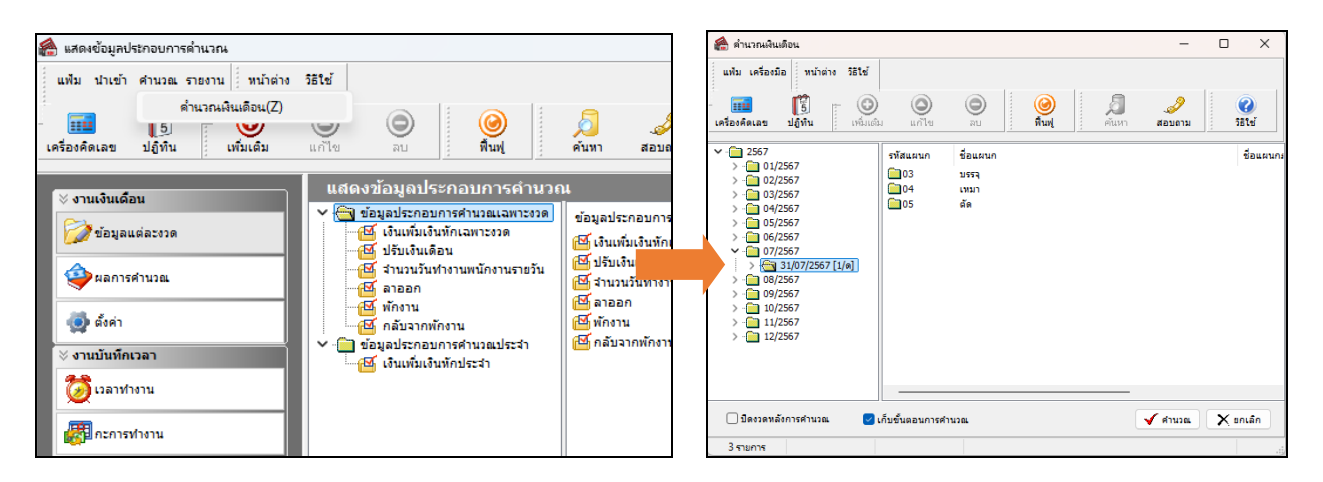

- การตรวจสอบรายละเอียดคำนวณเงินชดเชย : จะแยกเป็น 2 กรณี คือ กรณีให้ออก และ กรณีเกษียนอายุ ดังนี้
  - 4.1 <u>การตรวจสอบกรณีให้ออก</u>
    - 4.1.1 กรณีอายุงานเกิน 5 ปี : สามารถนำเงินชดเชยมาแยกคำนวณภาษีได้ ซึ่งจะได้รับการยกเว้นภาษีตาม กฎหมาย และ หักค่าใช้จ่ายก่อนนำไปคิดภาษีแบบแยกคำนวณได้
      - ตรวจสอบผลคำนวณเงินเดือน : หมวด งานเงินเดือน : เลือกหน้าจอ ผลการคำนวณ → คลิกเลือก
         ชื่อพนักงานที่ต้องการตรวจสอบ → คลิกเมาส์ขวา → เลือก แสดงผลการคำนวณ

| 🖀 ผลการคำนวณ                               |                                       |             |                 |                       |  |
|--------------------------------------------|---------------------------------------|-------------|-----------------|-----------------------|--|
| แฟ้ม ผลการคำนวณ เตรียมดิสก์ <u>ร</u> ายงาน | หน้าต่าง วิธีใช้                      |             |                 |                       |  |
| i 🖬 🧊 👘 🧿                                  | <b>O O O</b>                          | a.          | i 🥔 🛛 🍕         | 0                     |  |
| เครื่องคิดเลข ปฏิทิน เพิ่มเต็ม             | แก้ไข ลบ ที่นฟุ                       | : ค่นหา     | สอบถาม แจ้งข่าว | วิธีใช่ ถัดไป         |  |
| 🗙 สวนเส้นแต้ลน                             | ผลการคำนวณ                            |             |                 |                       |  |
|                                            | ✓ ☐ 2567                              | รหัสพนักงาน | ชื่อ-นามสกุล    | ชื่อภาษาอื่น          |  |
| 💋 ນ້ອນູລແຕ່ລະຈາດ                           | V 07/2567                             | 100001      | ศระ ชาติพจน์    |                       |  |
|                                            | · · · · · · · · · · · · · · · · · · · |             |                 | แสดงผลการดำนวณ(W)     |  |
| ผลการคำนวณ                                 |                                       |             |                 | แสดงวิธีค่ำนวณภาษี(X) |  |
| And a                                      |                                       |             |                 | แสดงกงด.91(9)         |  |
| A ROAL                                     |                                       |             |                 |                       |  |
| 🛛 🗸 งานบันทึกเวลา                          |                                       |             |                 | ลบผลการคำนวณ(Y)       |  |
| 🔯 เวลาทำงาน                                |                                       |             |                 | แก้ไขผลการคำนวณ(Z)    |  |
| 🐺 กะการทำงาน                               |                                       |             |                 |                       |  |

| 🐔 N   | ลการคำนวถ             | น - 100.ศิระ ชาติพจน์                                       |              |                      |            |
|-------|-----------------------|-------------------------------------------------------------|--------------|----------------------|------------|
| แฟ้   | ม แก้ไข               | หน้าต่าง วิธีใช้                                            |              |                      |            |
| เครือ | <b>ราว</b><br>งคิดเลข | ↓ຄິທີນ ເທິນເຫັນ ແຕ່ໃບ ລບ ທີ່ນທີ່ມີ                          | /อี<br>ค้นหา | . <i>3</i><br>สอบถาม | วิธีใช้    |
| ประเ  | ภทข้อมูล              | ∆                                                           |              |                      |            |
| รหัส  |                       | ชื่อ                                                        | เงินเพิ่ม    | เงินหัก              | อ็นๆ       |
| = ป   | ระเภทข้อมูล           | : 2.เงินได้หรือหักในงวด                                     |              |                      |            |
| E     | วันที่ : 16/          | 10/2565                                                     |              |                      |            |
|       | 5                     | ลาออก                                                       |              |                      |            |
| – ปร  | ระเภทข้อมูล           | : 3.ผลการศานวณ                                              |              |                      |            |
| E     | ) วันที่ : 31/        | 10/2565                                                     |              |                      |            |
|       | 1                     | เงินเดือน                                                   | 25,000.00    |                      |            |
|       | 7                     | หักประกันสังคม                                              |              | 750.00               |            |
|       | 33                    | เงินชดเชยออกจากงานหลังหักลดหย่อนศานวณแยกศานวณภาษ์           | 500,000.00   |                      |            |
|       | 8                     | ประกันสังคมที่บริษัทสมทบ                                    |              |                      | 750.00     |
|       | 30                    | เงินชดเชยออกจากงานที่ได้รับจากการเลิกจ้าง (ผู้ใช้บันทึกเอง) |              |                      | 500,000.00 |
|       | 34                    | ภาษีเงินชดเชยออกจากงานแบบแยกศานวณ                           |              | 3,075.00             |            |
|       | 15                    | เงินที่พนักงานได้รับ                                        | 521,175.00   |                      |            |

<u> กำอธิบาย</u> : เฉพาะส่วนที่เกี่ยวข้องกับการกำนวณเงินชดเชย

- เงินชดเชยออกจากงานหลังหักลดหย่อนคำนวณแยกคำนวณภาษี
- สามารถนำมาแยกคำนวณภาษีได้
- เงินชดเชยออกจากงานที่ได้รับจากการเลิกจ้าง (ผู้ใช้บันทึกเอง)

# คือ แสดงขอดเงินชดเชยที่บันทึกให้กับพนักงาน แต่จะเป็น การแสดงขอดเงินเท่านั้น ซึ่งจะไม่ได้นำไปกำนวณ

้คือ แสดงยอดเงินชดเชยที่บันทึกให้กับพนักงานไว้ และ

- ภาษีเงินชดเชยออกจากงานแบบแยกคำนวณ
- คือ ภาษีเงินชดเชยที่โปรแกรมคำนวณแยกจากภาษีปกติ
- ▶ ตรวจสอบรายละเอียดการคำนวณภาษี: หมวด งานเงินเดือน: เลือกหน้าจอ ผลการคำนวณ → กลิก เลือก เดือนที่ต้องการตรวจสอบ → กลิกเลือก วันที่ง่ายของงวดที่ต้องการตรวจ สอบ → กลิกเลือก แผนกที่ต้องการตรวจสอบ → กลิกเลือก ชื่อพนักงานที่ต้องการตรวจสอบ → กลิกเมาส์ขวา → เลือก แสดงวิธีกำนวณภาษี โปรแกรมจะแสดงผลวิธีการกำนวณภาษี ดังรูป

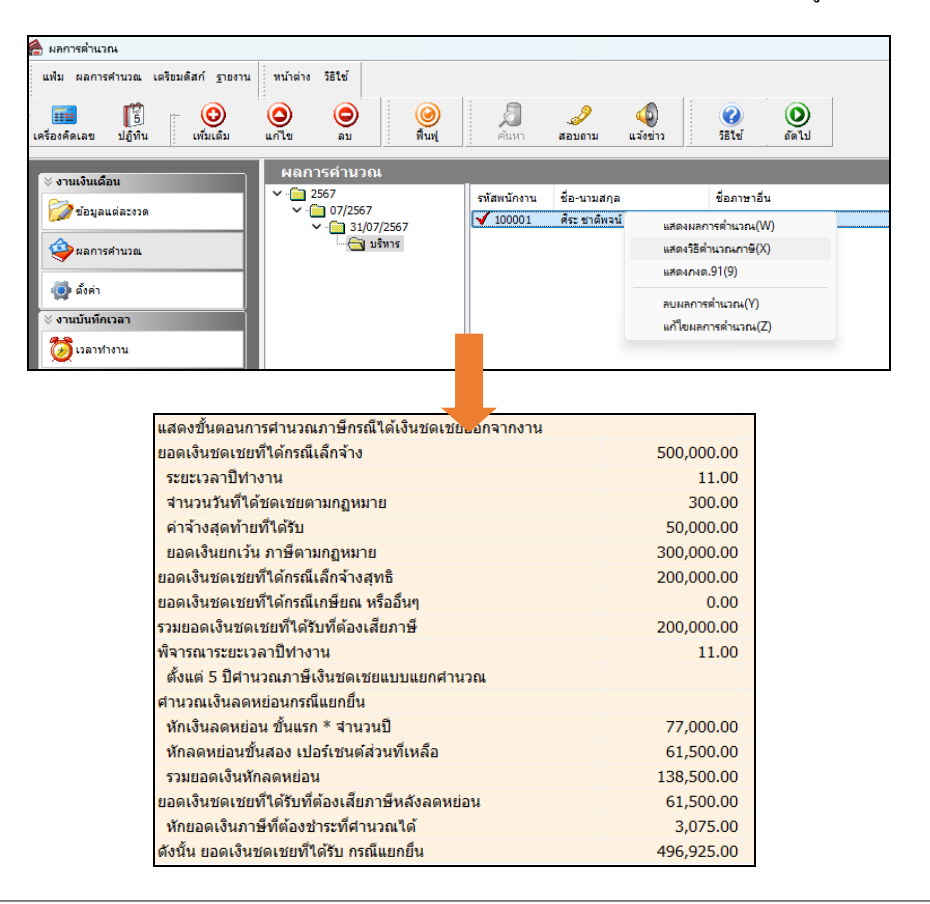

### <u>คำอธิบาย</u>

- เงินชดเชยที่ได้กรณีเลิกจ้าง
- ระยะเวลาปีทำงาน
- จำนวนวันที่ได้ชดเชยตามกฎหมาย
- ค่าจ้างสุดท้ายที่ได้รับ
- ยอดเงินยกเว้น ภาษีตามกฎหมาย
- เงินชดเชยที่ได้กรณีเลิกจ้างสุทธิ
- รวมเงินชดเชยที่ได้รับที่ต้องเสียภาษี
- พิจารณาระยะเวลาปีทำงาน
- หักเงินลดหย่อน ขั้นแรก\*จำนวนปี คือ
- หักลดหย่อนขั้นสอง เปอร์เซ็นต์ส่วนที่เหลือ
- หักยอดเงินภาษีที่ต้องชำระที่กำนวณได้
- ดังนั้น ยอดเงินชดเชยที่ได้รับ กรณีแยกยื่น

- คือ แสดงขอดเงินชดเชยที่บันทึกให้กับพนักงานไว้
- คือ แสดงอายุงานของพนักงานที่ทำงานกับบริษัท
- คือ โปรแกรมจะคำนวณจำนวนวันที่ได้ชดเชย ซึ่งจะมองจากอายุงาน แล้ว นำมากำนวณตามตารางที่ตั้งก่าไว้
- คือ เป็นอัตราเงินเดือนในปัจจุบันที่ได้รับ
- คือ โปรแกรมจะคำนวณเงินยกเว้นภาษีตามกฎหมาย ซึ่งจะดูจากอายุงาน และ จะคำนวณให้ทราบว่าพนักงานจะได้ยกเว้นเงินภาษีกี่บาท
- คือ เป็นเงินชคเชยหลังจากหักเงินยกเว้น ที่จะต้องนำมาคำนวณหักภาษีเงินได้
- คือ เป็นขอดเงินชดเชยสุทธิ ที่จะต้องนำมากำนวณภาษีเงินได้
- คือ แสดงอายุงานของพนักงานที่ทำงานกับบริษัท ที่จะนำมาหักค่าใช้จ่าย
  - เป็นการคำนวณหักค่าใช้จ่ายส่วนแรก โดยจะนำจำนวนปี คูณกับอายุงาน
    - คือ เป็นการนำขอดเงินชดเชย ถบ หักถดหย่อนขั้นแรก แล้วนำส่วนที่ เหลือมากิดหักก่าใช้จ่ายได้อีก 50%
    - คือ เป็นขอดเงินภาษีสุทธิที่คำนวณได้จากขอดเงินชดเชขดงเหลือ ดือ แสดงขอดเงินชดเชขหลังจากหักภาษีตามที่คำนวนได้
- 4.1.2 กรณีอายุงานไม่เกิน 5 ปี : เนื่องจากอายุงาน ไม่เกิน 5 ปี ตามกฎหมายจะ ไม่สามารถนำยอดเงินชดเชยคำนวณ ภาษีแบบแยกยื่น ได้ ซึ่งจะต้องนำเงินที่ได้รับทั้งหมด ไปรวมคำนวณคิดภาษีกับเงินได้ปกติ
  - ตรวจสอบผลคำนวณเงินเดือน : หมวด งานเงินเดือน : เลือกหน้างอ ผลการคำนวณ > คลิกเลือก ชื่อพนักงานที่ต้องการตรวจสอบ > คลิกเมาส์ขวา > เลือก แสดงผลการคำนวณ

| แฟ้ม ผลการคำ   | นวณ เตรียมดิสก์ <u>ร</u> ายงาน                                                                                                    | หน้าต่าง วิธีใ                                                                                                    | 18<br>2                                         |                                       |                                       |                                             |                                         |                                                         |             |
|----------------|----------------------------------------------------------------------------------------------------|----------------------------------------------------------------------------------------------------|-------------------------------------------------|---------------------------------------|---------------------------------------|---------------------------------------------|-----------------------------------------|---------------------------------------------------------|-------------|
| ครื่องคิดเลข ม | ↓ 5 ↓ 0 1 0 1 0 1 0 1 0 1 0 1 0 1 0 1 0 1 0                                                                                                    | () แก้ไข                                                                                                    | ອ<br>ລນ                                         | ()<br>พื้นฟุ                          | (มี<br>คันหา                          | <br>สอบถาม                                  | แจ้งข่าว                                | (2)<br>วิธีใช่                                          | ()<br>ถัดไป |
| ∀ งานเงินเดือน |                                                                                                    | ผลการค์<br>🗙 🕞 2567                                                                                                    | านวณ                                            |                                       |                                       | 4                                           |                                         | 4.4                                                     |             |
| 📝 ข้อมูลแต่ส   | ລະຫວດ                                                                                                    | ✓ - 🔁 0                                                                                                    | 7/2567                                          |                                       | SWAWUN01                              | าน ชอ-นาม<br>I ศีระชาตี                     | สกุล<br>พจน์                            | ชอภาษาอน                                                |             |
| A              |                                                                                                    | × -                                                                                                    | ] 31/07/2567<br>— 🔄 บริหาร                      |                                       |                                       |                                             |                                         | แสดงผลการค่ำนวถ                                         | 4(W)        |
|                |                                                                                                    |                                                                                                    |                                                 |                                       |                                       |                                             |                                         | แสดงวิธีคำนวณการ์                                       | ∋(X)        |
| 👰 ตั้งค่า      |                                                                                                    |                                                                                                    |                                                 |                                       |                                       |                                             |                                         | และเสมสุด.91(9)                                         |             |
| ∀ งานบันทึกเวล | רה                                                                                                    |                                                                                                    |                                                 |                                       |                                       |                                             |                                         | ลบผลการคำนวณ()                                          | Y)          |
| 🔯 เวลาทำงา     | n                                                                                                    |                                                                                                    |                                                 |                                       |                                       |                                             |                                         | PRI 10 NOV 11 19 10 10 10 10 10 10 10 10 10 10 10 10 10 | m(Z)        |
| 🔠 กะการทำ      | งาน                                                                                                    |                                                                                                    |                                                 |                                       |                                       |                                             |                                         |                                                         |             |
|                | ผลการคำนวณ - 300.1<br>แฟ้ม แก้ไข หน้าด่าง<br>เขียน<br>เครื่องคิดเลข ปฏิทิน                                                                                                    | ก็วา พิพัฒน์พงษ์<br>วิธีใช้<br>เพิ่มเติม                                                                                  | (O)<br>แก้ไข                                    | <b>ອ</b><br>ລນ                        | 0                                     |                                             | 2                                       | 0                                                       |             |
|                |                                                                                                    |                                                                                                    |                                                 |                                       | พื้นฟู                                | ค้นหา                                       | สอบถาม                                  | วิธีใช้                                                 |             |
|                | ประเภทข้อมูล ∆                                                                                                    | ที 🛆                                                                                                    |                                                 | ] à                                   | พื้นฟู                                | ค้นหา                                       | สอบถาม                                  | วิธีใช้                                                 |             |
|                | ประเภทข้อมูล △                                                                                                    | <mark>ที่</mark> ∆<br>ด้หรือหักในงวด                                                                                      |                                                 |                                       | พื้นฟู                                | ค้นหา<br>ในเพิ่ม                            | สอบถาม 🤅<br>เงินหัก                     | วิธีใช้<br>อื่นๆ                                        |             |
|                | ประเภทข้อมูล △<br>รหัส ชื่อ<br>■ ประเภทข้อมูล : 2.เงินขั<br>— วันที่ : 16/09/2565                                                                                                    | ที่ ∆<br>ดัหรือหักในงวด                                                                                                   |                                                 | ž                                     | พื้นฟุ                                |                                             | สอบถาม                                  | วิธีใข้<br>อื่นๆ                                        |             |
|                | ประเภทข้อมูล △ าับ<br>รหัส ชื่อ<br>■ ประเภทข้อมูล : 2.เงิน<br>■ วันที่ : 16/09/2565<br>5 คาออก<br>■ ประเภทข้อมูล : 2.เงิน                                                                                                    | ที่ ∆<br>ด้หรือหักในงวด<br>;                                                                                              |                                                 |                                       | พื้นฟู<br>เงิ                         |                                             | สอบถาม                                  | ริธีใช้<br>อึนๆ                                         |             |
|                | ประเภทข้อมูล △ าับ<br>รหัส ชื่อ<br>ประเภทข้อมูล : 2.เงินวั<br>5 ลาออก<br>- ประเภทข้อมูล : 3.ผลก<br>- วันพี : 30/09/2565                                                                                                    | ที่ ∆<br>ด้หรือหักในงวด<br>เ<br>ารศานวณ                                                                                   |                                                 |                                       | พื้นฟู<br>เง                          |                                             | สอบถาม<br>เงินหัก                       | วิธีใช้<br>อื่นๆ                                        |             |
|                | ประเภทข้อมูล △ รู้น<br>รพัส ชื่อ<br>ประเภทข้อมูล 2.45นา<br>รันที่ 16/09/255<br>5 ลาออก<br>ประเภทข้อมูล 3.48ก<br>รับที่ 3.30/09/255<br>1 งิงเเตือ                                                                                                    | ที่ ∆<br>ด้หรือหักในงวด<br>;<br>ารศานวณ<br>;<br>น                                                                         |                                                 | - ( )                                 | พื้นพู่<br>เง                         | ต้นหา<br>ในเพิ่ม<br>32,500.00               | สอบถาม                                  | ริธีใช้<br>อึนๆ                                         |             |
|                | ประเภทข้อมูล △ รับ<br>รหส ชื่อ<br>■ ประเภทข้อมูล 2.4.6117<br>■ รับที่ : 16/09/2565<br>1 ประเภทข้อมูล 3.4.64<br>■ รับที่ : 30/09/2565<br>1 เงินเลื่อ<br>7 ทักประเ                                                                                                    | ที่ △<br>ดัหรือหักในงวด<br>ด้ารศานวณ<br>เ<br>เ<br>น<br>นังสังคม                                                           |                                                 | - L (                                 | พื้นฟู                                | ค้นหา<br>ในเพิ่ม<br>32,500.00               | สอบถาม<br>เงินหัก<br>750.00             | รียข้                                                   |             |
|                | โระมาหมัญมาัน<br>รพ.ส ชื่อ<br>■ รรมการบัญมร.2.4347<br>■ รรมที่:16/09/2565<br>โร ลาอล<br>ประมาหมัญม : 3.446<br>= รรมที่:30/09/2565<br>1 เป็นเป็น<br>วัน เป็นเป็น<br>32.43445<br>= รรมที่:30/09/2565                                                                                                    | ที่ ∆<br>ด้หรือหักในงวด<br>เ<br>ารศานวณ<br>น<br>น<br>น<br>น<br>น<br>ชยออกจากงานหลัง<br>                                   | งหักลดหย่อนศา                                   | ารอแแยกศาร                            | พื้นฟู เงิ<br>เงิ<br>เวณภาษี          | ศัมหา<br>ในเพิ่ม<br>32,500.00<br>500,000.00 | สอบถาม<br>เงินหัก<br>750.00             | วิธีใช้<br>อื่นๆ                                        |             |
|                | โระเภทชัลมุล ♪ [วัน<br>รพ.ส ชัล<br>■ โระเภทชัลมุล : 2,404<br>□ วันที่ : 16(09/2565<br>5 ลาอลา<br>□ ประเภทชัลมุล : 3,44an<br>□ ประเภทชัลมุล : 3,44an<br>□ ประเภทชัลมุล : 3,44an<br>□ ประเภทชัลมุล : 3,44an<br>2 เป็นระเภ<br>1 เป็นหลา<br>3 เป็นระเภ<br>8 เประวิณีชอล<br>8 เประวิณีชอล<br>1 เป็นหลา<br>2 เป็นรอล<br>1 เป็นหลา<br>2 เประเภทชัลมุล : 2,404<br>1 เประเภทชัลมุล : 2,404<br>1 เประเภทชีลมุล : 2,404<br>1 เประเภทชีลมุล : 2,404<br>1 เประเภทชีล : 2,404<br>1 เประเภทชีลมุล : 2,404<br>1 เประเภทชีลมิล : 2,404<br>1 เประเภทชีลมิล : 2,404<br>1 เประเภทชีลมิล : 2,404<br>1 เประเภทชีลมิล : 2,404<br>1 เประเภทชีลมิล : 2,404<br>1 เประเภทชีลมิล : 2,404<br>1 เประเภทชีลมิล : 2,404<br>1 เประเภทชีลมิล : 2,404<br>1 เประเภทชีลมิล : 2,404<br>1 เประเภทชีลิมิล : 2,404<br>1 เประเภทชีลิมิล : 2,404<br>1 เประเภทชีลิมิล : 2,404<br>1 เประเภทชีลิมิล : 2,404<br>1 เประเภทชีลิมิล : 2,404<br>1 เประเภทชีลิมิล : 2,404<br>1 เประเภทชีลิมิล : 2,404<br>1 เประเภทชีลิมิล : 2,404<br>1 เปร | ที่ △<br>ดัหรือทักในงวด<br>;<br>;<br>;<br>;<br>;<br>;<br>;<br>;<br>;<br>;<br>;<br>;<br>;                                  | งหักลดหย่อนศ <b>า</b><br>อัชับจากการเล็ก        | ) -<br>                               | พื้นพู่<br>เงิ<br>เงิณภาษี<br>ซึกเอง) | ศัมหา<br>ในเพิ่ม<br>32,500.00<br>500,000.00 | สอบถาม<br>เงินหัก<br>750.00             | ร์สินข์<br>(สัมๆ<br>750.00<br>500.000.00                |             |
|                |                                                                                                    | ที่ △<br>ค์หรือทักโนงวด<br>เ<br>ารศำนวณ<br>เ<br>น<br>ไม่สังคม<br>ชัยออกจากงานหลั<br>สังคมทับวิษัทสมทบ<br>ชัยออกจากงานที่เ | งหักลดหย่อนศำ<br>จัรับจากการเล็ก<br>มนบบแยกศานว | ) -<br>เนวณแยกศาน<br>จ้าง (ผู้ใช้บันส | พื้นฟู<br>(เรื่<br>เวณภาษี<br>ภีกเอง) | สัมหา<br>ในเพิ่ม<br>32,500.00<br>500,000.00 | สอบถาม<br>เงินหัก<br>750.00<br>3,075.00 | รัสษร์<br>สันๆ<br>750.00<br>500,000.00                  |             |

<u> คำอ**ธิบาย**</u> : เฉพาะส่วนที่เกี่ยวข้องกับการคำนวณเงินชคเชย

- เงินชดเชยออกจากงานหลังหักลดหย่อนกำนวณแยกกำนวณภาษี คือ แสดงขอดเงินชดเชยที่บันทึกให้กับพนักงานไว้ และ สามารถนำมาแขกกำนวณภาษีได้
   เงินชดเชยออกจากงานที่ได้รับจากการเลิกจ้าง (ผู้ใช้บันทึกเอง)
   คือ แสดงขอดเงินชดเชยที่บันทึกให้กับพนักงานไว้ เพื่อให้ ทราบจำนวนที่ผู้ใช้งานบันทึก แต่จะเป็นการแสดง ขอดเงินเท่านั้น ซึ่งจะไม่ได้นำไปกำนวณ
   ภาษีเงินชดเชยออกจากงานแบบแยกกำนวณ
   คือ ภาษีเงินชดเชยที่โปรแกรมกำนวณแยกจากภาษีปกติ
  - ▶ ตรวจสอบการกำนวณภาษี: หมวด งานเงินเดือน: เลือกหน้าจอ ผลการกำนวณ → กลิกเลือก เดือน ที่ต้องการตรวจสอบ → กลิกเลือก วันที่จ่ายของงวดที่ต้องการตรวจ สอบ → กลิกเลือก แผนกที่ ต้องการตรวจสอบ → กลิกเลือก ชื่อพนักงานที่ต้องการตรวจสอบ → กลิกเมาส์ขวา → เลือก แสดงวิธีกำนวณภาษี โปรแกรมจะแสดงผลวิธีการกำนวณภาษี ดังรูป

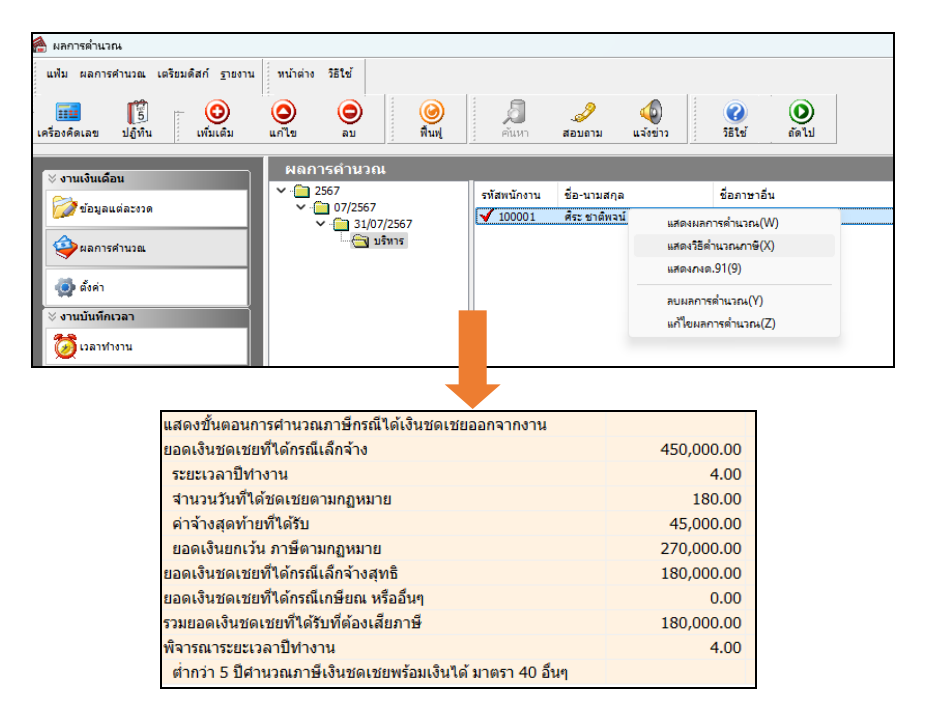

#### <u>คำอซิบาย</u>

- เงินชดเชยที่ได้กรณีเลิกจ้าง
- ระยะเวลาปีทำงาน
- จำนวนวันที่ได้ชดเชยตามกฎหมาย
- ค่าจ้างสุดท้ายที่ได้รับ
- ยอดเงินยกเว้น ภาษีตามกฎหมาย
- เงินชดเชยที่ได้กรณีเลิกจ้างสุทธิ
- รวมเงินชดเชยที่ได้รับที่ต้องเสียภาษี
- พิจารณาระยะเวลาปีทำงาน

- คือ แสดงขอดเงินชดเชยที่บันทึกให้กับพนักงานไว้
- คือ แสดงอายุงานของพนักงานที่ทำงานกับบริษัท
- คือ โปรแกรมจะคำนวณจำนวนวันที่ได้ชดเชย ซึ่งจะมองจากอายุงาน แล้ว นำมากำนวณตามตารางที่ตั้งก่าไว้
- กือ เป็นอัตราเงินเดือนในปัจจุบันที่ได้รับ
- คือ โปรแกรมจะคำนวณเงินยกเว้นภาษีตามกฎหมาย ซึ่งจะดูจากอายุงาน และ จะคำนวณให้ทราบว่าพนักงานจะได้ยกเว้นเงินภาษีกี่บาท
- คือ เป็นเงินชดเชยหลังจากหักเงินยกเว้น ที่จะต้องนำมาคำนวณหักภาษีเงินได้
- คือ เป็นขอดเงินชดเชขสุทธิ ที่จะต้องนำมาคำนวณภาษีเงินได้
- คือ แสดงอายุงานของพนักงานที่ทำงานกับบริษัท ที่จะนำมาหักค่าใช้จ่าย

<u>หมายเหตุ</u> : กรณีอาขุงานไม่ถึง 5 ปี จะต้องนำเงินชดเชยไปรวมคำนวณกับภาษีเงินได้ปกติ ไม่สามารถคำนวณภาษีแบบแยก คำนวณได้

#### 4.2 <u>การตรวจสอบกรณีเกษียณอายุ</u>

- **4.2.1 กรณีอายุงานเกิน 5 ปี** : สามารถนำเงินชดเชยแยกคำนวณภาษีจากเงินได้ปกติ ซึ่งจะไม่ได้รับการยกเว้นภาษี แต่สามารถนำมาหักค่าใช้จ่ายได้เท่านั้น
  - ตรวจสอบผลคำนวณเงินเดือน : หมวด งานเงินเดือน : เลือกหน้างอ ผลการคำนวณ → คลิกเลือก
     ชื่อพนักงานที่ต้องการตรวจสอบ → คลิกเมาส์ขวา → เลือก แสดงผลการคำนวณ

| ผลการคำนวณ                |                                    |                       |                    |                   |                     |          |               |                    |                 |              |             |
|---------------------------|------------------------------------|-----------------------|--------------------|-------------------|---------------------|----------|---------------|--------------------|-----------------|--------------|-------------|
| แฟ้ม ผลการคำนวณ           | <b>เตรียมดิส</b> ก์ <u>ร</u> ายงาน | หน้าต่าง              | วิธีใช่            |                   |                     |          |               |                    |                 |              |             |
| 💼 🎼<br>ครื่องคิดเลข ปฏิที | ัน เพิ่มเดิม                       | (O)<br>แก้ไข          | ອ<br><sub>ລນ</sub> |                   | <b>()</b><br>พื้นฟู | ค้นห     | <b>)</b><br>n | <i>3</i><br>สอบถาม | (2)<br>แล้งข่าว | <b>?</b>     | ย้ ถัดไ     |
|                           |                                    | ผลกา                  | รดำนวย             | ณ                 |                     |          |               |                    |                 |              |             |
| ⊗ งานเงินเดือน            |                                    | × 🗀 2                 | 67                 |                   |                     | รทัสพนัก | anu           | ชื่อ-นามสก         | ล               | ชื่อภ        | าษาอื่น     |
| 💋 ข้อมูลแต่ละงา           | ia 🛛                               | × •                   | 07/2567            | 7                 |                     | 1000     | 01            | ศระ ชาติพจ         | น์              |              |             |
| A                         |                                    | Ň                     | 31/0               | )7/2567<br>ปรีหาร |                     |          |               |                    |                 | แสดงผลการ    | ตำนวณ(W)    |
| 🧡 ผลการคำนวณ              | •                                  |                       |                    |                   |                     |          |               |                    |                 | แสดงวิธีค่ำน | วณภาษี(X)   |
| 🦚 ตั้งค่า                 |                                    |                       |                    |                   |                     |          |               |                    |                 | แสดงกงด.9    | 1(9)        |
|                           |                                    |                       |                    |                   |                     |          |               |                    |                 | ลแผลการค่า   | (V) JACK    |
| ⊗ งานบนที่คเวลา           |                                    |                       |                    |                   |                     |          |               |                    |                 | แก้ไขผลการ   | ເສົາພາກມ(7) |
| 🔯 เวลาทำงาน               |                                    |                       |                    |                   |                     |          |               |                    |                 | a recently   | (L)         |
|                           |                                    |                       |                    |                   |                     |          |               |                    |                 |              |             |
| 🥳 กะการทำงาน              |                                    |                       |                    |                   |                     |          |               |                    |                 |              |             |
| 🦀 ผล                      | การคำนวณ - 300.พงศัก<br>แก้ไข      | าดิ์ มากดี<br>สาง     |                    |                   |                     |          |               |                    |                 |              |             |
|                           |                                    | . 0                   | 0                  | (                 |                     | 0        |               | a                  | ð               |              |             |
| เครื่อง                   | คิดเลข ปฏิทิน                      | เพิ่มเติม             | แก้ไข              | ล                 | บ                   | พื้นฟู   |               | ด้นหา              | สอบถาม          | <b>រ</b> តំរ | ข้          |
| ประเภ                     | ทข้อมูล ∆<br>วันทึ                 |                       |                    |                   |                     |          |               |                    |                 |              |             |
| รหัส                      | ชื่อ                               |                       |                    |                   |                     |          | เงินเพิ่ม     | ม                  | เงินหัก         | อื่นๆ        |             |
| 🔲 ประ                     | เภทข้อมูล : 2.เงินได้หรื           | อหักในงวด             |                    |                   |                     |          |               |                    |                 |              |             |
|                           | วันที่ : 16/10/2565                |                       |                    |                   |                     |          |               |                    |                 |              |             |
|                           | 5 ลาออก                            |                       |                    |                   |                     |          |               |                    |                 |              |             |
| - ประ                     | เภทข้อมูล : 3.ผลการศา              | านวณ                  |                    |                   |                     |          |               |                    |                 |              |             |
|                           | วันที่ : 31/10/2565                |                       |                    |                   |                     |          |               |                    |                 |              |             |
|                           | 1 เงินเดือน                        |                       |                    |                   |                     |          |               | 28,000.00          |                 |              |             |
|                           | 33 เงินชดเชยอ                      | iอกจากงานห <i>ล</i> ่ | ไงหักลดหย่         | ่อนศานวย          | นแยกศา              | นวณภาษี  | 4             | 50,000.00          |                 |              |             |
|                           | 31 เงินชดเชยอ                      | อกจากงานทั่ไ          | เด่รับจากกา        | ารเกษียณ          | (ผู้ไข่บัน          | เทิกเอง) |               |                    | 0.77            | 45           | 0,000.00    |
|                           | 34 ภาษีเงินชด                      | เชยออกจากงา           | นแบบแยก            | ศานวณ             |                     |          | <u> </u>      | co car oo          | 9,32            | 5.00         |             |
|                           | 15 เงนทพนักง                       | านเดรีบ               |                    |                   |                     |          | 4             | 68,6/5.00          |                 |              |             |

<u>ี้ กำอธิบาย</u> : เฉพาะส่วนที่เกี่ยวข้องกับการกำนวณเงินชดเชย

- เงินชดเชยออกจากงานหลังหักลดหย่อนคำนวณแยกคำนวณภาษี คือ แสดงขอดเงินชดเชยที่บันทึกให้กับพนักงานไว้ และ สามารถนำมาแขกคำนวณภาษีได้
   เงินชดเชยออกจากงานที่ได้รับจากการเลิกจ้าง (ผู้ใช้บันทึกเอง) คือ แสดงขอดเงินชดเชยที่บันทึกให้กับพนักงานไว้ เพื่อให้ ทราบจำนวนที่ผู้ใช้งานบันทึก แต่จะเป็นการแสดง ขอดเงินเท่านั้น ซึ่งจะไม่ได้นำไปคำนวณ
   ภาษีเงินชดเชยออกจากงานแบบแยกคำนวณ คือ ภาษีเงินชดเชยที่โปรแกรมคำนวณแขกจากภาษีปกติ
  - ➤ ตรวจสอบรายละเอียดการคำนวณภาษี: หมวด งานเงินเดือน: เลือกหน้าจอ ผลการคำนวณ → กลิก เลือก เดือนที่ต้องการตรวจสอบ → กลิกเลือก วันที่จ่ายของงวดที่ต้องการตรวจ สอบ → กลิกเลือก แผนกที่ต้องการตรวจสอบ → กลิกเลือก ชื่อพนักงานที่ต้องการตรวจสอบ → กลิกเมาส์ขวา → เลือก แสดงวิธีกำนวณภาษี โปรแกรมจะแสดงผลวิธีการกำนวณภาษี ดังรูป

| ผลการดำนวณ                                                                                                    |                                |                           |                                |               |                   |              |                 |                  |             |
|----------------------------------------------------------------------------------------------------|--------------------------------|---------------------------|--------------------------------|---------------|-------------------|--------------|-----------------|------------------|-------------|
| แฟ้ม ผลการคำนวณ เตรียม                                                                                                    | มดิสก์ <u>ร</u> ายงาน          | หน้าต่าง วิ               | ธีใช้                          |               |                   |              |                 |                  |             |
| 💼 🗗<br>เรื่องคิดเลข ปฏิทิน                                                                                                    | ()<br>เพิ่มเติม                | (2)<br>แก้ไข              | ອ<br>ລນ                        | 🎯<br>พื้นฟู   | <i>โ</i><br>คันหา | สอบถาม       | (1)<br>แจ้งข่าว | 0<br>351ช้       | ()<br>ถัดไป |
| ⊻ งวบเงินเดือน                                                                                                    |                                | ผลการ                     | ดำนวณ                          |               |                   |              |                 |                  |             |
| Contraction in the second second seco |                                | × - 🧰 256                 | 7                              |               | รหัสพนักงาน       | ชื่อ-นามสกุล |                 | ชื่อภาษาอื่า     | u           |
| 🌈 ນ້ອນູລແຕ່ລະເວດ                                                                                                    |                                | × - 🛄                     | 07/2567                        | 57            | ✓ 100001          | ศีระ ชาติพจเ | 1 แสดง          | ผลการคำนวณ(V     | v)          |
| 🙆 แลการส่วนาย                                                                                                    |                                |                           | 🔄 บริหาร                       | ī             |                   |              | แสดง            | วิธีค่ำนวณกาษี(X | 0           |
| <b>V</b>                                                                                                    |                                |                           |                                |               |                   |              | แสดง            | กงด.91(9)        |             |
| 🧔 ตั้งค่า                                                                                                    |                                |                           |                                |               |                   |              |                 |                  |             |
| ∀ งานบันทึกเวลา                                                                                                    |                                |                           |                                |               |                   |              | 1006            | งการคำนวณ(Y)     |             |
| **                                                                                                    |                                |                           |                                |               |                   |              | แก้ไข           | เผลการค่านวณ(2   | .)          |
| 🥑 เวลาท่างาน                                                                                                    |                                |                           |                                |               |                   |              |                 |                  |             |
|                                                                                                    | ยอดเงินชด<br>ระยะเวลา          | ดเชยที่ได้กระ<br>าปีทำงาน | ณีเล็กจ้าง                     |               |                   |              | 0.00<br>11.00   |                  |             |
|                                                                                                    | สานวนวับ                       | นที่ได้ชดเชย              | เตามกฏหมาย                     | I.            |                   |              | 0.00            |                  |             |
|                                                                                                    | ค่าจ้างสุด                     | ิลท้ายที่ได้รับ           | I                              |               |                   |              | 56,000.00       |                  |             |
|                                                                                                    | ยอดเงินย                       | บกเว้น ภาษีต<br>          | ามกฏหมาย                       | •             |                   |              | 0.00            |                  |             |
|                                                                                                    | ยอดเงินชด                      | ดเชยที่ได้กระ<br>         | ณีเล็กจ่างสุท<br>ส. ส. ส       | ธิ<br>        |                   |              | 0.00            |                  |             |
|                                                                                                    | ยอดเงนบด<br>รวมยอดเ <i>ง</i> ื | ดเขยพเตกร<br>มระเมร์ยที่ใ | เนเกษยเนทร<br>วัรรมที่ต้องปลีย | ยยนๆ<br>เอาษี |                   |              | 450,000.00      |                  |             |
|                                                                                                    | พิจารณาระ                      | หมดเมอกเง<br>ขยะเวลาปีทำ  | 43111000000                    | 141 112       |                   |              | 11.00           |                  |             |
|                                                                                                    | ตั้งแต่ 5                      | ปีตำนวณภา <sup>ะ</sup>    | ศัเงินชดเชยเ                   | เบบแยกคำ      | านวณ              |              | 11.00           | <b>^</b>         |             |
|                                                                                                    | ศานวณเงิ                       | นลดหย่อนกร                | รณีแยกยืน                      |               |                   |              |                 |                  |             |
|                                                                                                    | หักเงินลด                      | ดหย่อน ขั้นแ              | รก * สานวนป                    | ٥             |                   |              | 77,000.00       | )                |             |
|                                                                                                    | หักลดหย่                       | เอนขั้นสอง เ              | ปอร์เชนต์ส่วา                  | นที่เหลือ     |                   |              | 186,500.00      | )                |             |
|                                                                                                    | รวมยอดเ                        | งินหักลดหย่               | อน                             |               |                   |              | 263,500.00      | )                |             |
|                                                                                                    | ยอดเงินชด                      | ดเชยที่ได้รับ             | ที่ต้องเสียภาย                 | ษีหลังลดห     | ย่อน              |              | 186,500.00      | )                |             |
|                                                                                                    | หักยอดเงื                      | งินภาษีที่ต้อง            | ช่าระที่ศานว                   | ณได้          |                   |              | 9,325.00        | )                |             |
|                                                                                                    | ดังนั้น ยอด                    | ดเงินชดเชยเ               | ที่ได้รับ กรณีแ                | เยกยื่น       |                   |              | 440,675.00      | )                |             |

#### คำอธิบาย

- เงินชดเชยที่ได้กรณีเลิกจ้าง
- ระยะเวลาปีทำงาน
- จำนวนวันที่ได้ชดเชยตามกฎหมาย
- ค่าจ้างสุดท้ายที่ได้รับ
- ยอดเงินยกเว้น ภาษีตามกฎหมาย
- เงินชดเชยที่ได้กรณีเลิกจ้างสุทธิ
- ยอดเงินชดเชยที่ได้กรณีเกษียณ หรือ อื่นๆ
- รวมเงินชดเชยที่ได้รับที่ต้องเสียภาษี คือ
- พิจารณาระยะเวลาปีทำงาน
- หักเงินลดหย่อน ขั้นแรก\*จำนวนปี คือ
- หักลดหย่อนขั้นสอง เปอร์เซ็นต์ส่วนที่เหลือ
- หักยอดเงินภาษีที่ต้องชำระที่คำนวณได้
- รวมยอดเงินหักลดหย่อน
- หักยอดเงินภาษีที่ต้องชำระที่คำนวณได้
- ดังนั้น ยอดเงินชดเชยที่ได้รับ กรณีแยกยื่น

- แสดงเป็น 0 เพราะพนักงานได้รับเงินชดเชยกรณีเกษียณอายุ คือ
- แสดงอายุงานของพนักงานที่ทำงานกับบริษัท คือ
- แสดงเป็น 0 เพราะเป็นการจ่ายชดเชยกรณีเกษียณอายุ คือ
- เป็นอัตราเงินเดือนในปัจจุบันที่ได้รับ คือ
- ์ แสดงเป็น 0 เพราะหากได้รับชดเชยกรณีเกษียณอายุจะหักยกเว้นภาษีไม่ได้ คือ
- แสดงเป็น 0 เพราะเพราะเป็นการจ่ายชดเชยกรณีเกษียนอายุ คือ
  - ้คือ แสดงยอดเงินที่บันทึกง่ายเงินเกษียณให้กับพนักงาน
  - แสคงยอคเงินชคเชยรวมสุทธิของพนักงาน
- คือ แสดงอายุงานของพนักงานที่ทำงานกับบริษัท ที่จะนำมาหักค่าใช้จ่าย
  - เป็นการคำนวณหักค่าใช้จ่ายส่วนแรก โดยจะนำจำนวนปี คุณกับอายุงาน
    - ้ คือ เป็นการนำยอดเงินชดเชย ลบ หักลดหย่อนขั้นแรก แล้วนำส่วนที่ เหลือมากิดหักก่าใช้จ่ายได้อีก 50%
    - คือ เป็นขอดเงินภาษีสุทธิที่กำนวณได้จากขอดเงินชดเชขดงเหลือ
    - ้ คือ เป็นยอครวมค่าลคหย่อน หรือ ค่าใช้จ่ายทั้ง 2 ส่วน
- ยอดเงินชดเชยที่ได้รับที่ต้องเสียภาษีหลังหักลดหย่อนคือ ยอคเงินชคเชยสทธิที่จะนำไปคำนวณหักภาษีเงินเกษียณ
  - ้คือ แสคงยอคเงินภาษีเงินชคเชยที่ต้องชำระ
  - ้ คือ แสดงขอคเงินชคเชยหลังหักกับยอคเงินภาษีที่กำนวณได้

**4.2.2 กรณีอายุงานไม่เกิน 5 ปี** : ไม่สามารถนำขอดเงินชดเชยมาถดหย่อนภาษีได้ ซึ่งจะต้องนำเงินที่ได้รับ ไป

รวมคำนวณกับเงินได้ปกติ

ตรวจสอบผลคำนวณเงินเดือน : หมวด งานเงินเดือน : เลือกหน้าจอ ผลการคำนวณ → คลิกเลือก
 ชื่อพนักงานที่ต้องการตรวจสอบ → คลิกเมาส์ขวา → เลือก แสดงผลการคำนวณ

| ผลการคำนวณ                                                                                                    |                                                                                                    | a                                                                                                    |                                             |                         |                               |                                       |                               |                                             |                                       |                     |                                                         |             |
|----------------------------------------------------------------------------------------------------|----------------------------------------------------------------------------------------------------|----------------------------------------------------------------------------------------------------|---------------------------------------------|-------------------------|-------------------------------|---------------------------------------|-------------------------------|---------------------------------------------|---------------------------------------|---------------------|---------------------------------------------------------|-------------|
| แฟม ผลการคำนวณ เตรีย<br>ร้องคิดเลข ปฏิทิน                                                                                                    | มดิสก์ ฐายงาน<br>- OO<br>เพิ่มเติม                                                                                                    | หน้าต่าง<br>()<br>แก้ไข                                                                                                  | วีธีใช่<br>อบ                               |                         | (2)<br>พื้นฟู                 | ,<br>eiu                              | <b>)</b><br>ИП                | <i>. 3</i><br>สอบถาม                        | (1)<br>แจ้งข่าว                       |                     | (2)<br>วิธีใช่                                          | ()<br>อัตไป |
| ∀ งานเงินเดือน                                                                                                    |                                                                                                    | ผลภา                                                                                                    | รคำนวเ                                      | ณ                       |                               |                                       |                               |                                             |                                       |                     |                                                         |             |
| 🚧 ໜ້ອນອນດຳລະທາດ                                                                                                    |                                                                                                    | × · 🔁 25                                                                                                    | 67<br>07/2567                               | ,                       |                               | รหัสพนั                               | กงาน                          | ชื่อ-นามสกุ                                 | ล                                     |                     | ชื่อภาษา                                                | อื่น        |
| Carl and a state of the state of the state o |                                                                                                    |                                                                                                    | 31/0                                        | 07/2567                 |                               | 100                                   | 001                           | ศระ ชาติพร                                  | ณ์                                    | utor                | และการค่ำแ                                              | 201000      |
| 🍅 ผลการคำนวณ                                                                                                    |                                                                                                    |                                                                                                    |                                             | บริหาร                  |                               |                                       |                               |                                             |                                       | แสดง                | ເວີຣີດຳແວຄມ                                             | กาษี(X)     |
|                                                                                                    |                                                                                                    |                                                                                                    |                                             |                         |                               |                                       |                               |                                             |                                       | แสดง                | กงด.91(9)                                               |             |
| 😍 ดังค่า                                                                                                    |                                                                                                    |                                                                                                    |                                             |                         |                               |                                       |                               |                                             |                                       |                     |                                                         | 0.0         |
| ∀ งานบันทึกเวลา                                                                                                    |                                                                                                    |                                                                                                    |                                             |                         |                               |                                       |                               |                                             |                                       | AUA<br>Mus          | ลการตานวถ                                               | н(Y)        |
| 🔯 เวลาทำงาน                                                                                                    |                                                                                                    |                                                                                                    |                                             |                         |                               |                                       |                               |                                             |                                       | 5571 59             | under ender                                             | and(2)      |
|                                                                                                    |                                                                                                    |                                                                                                    |                                             |                         |                               |                                       |                               |                                             |                                       |                     |                                                         |             |
|                                                                                                    |                                                                                                    |                                                                                                    |                                             |                         |                               |                                       |                               |                                             |                                       |                     |                                                         |             |
| สามารถารทำงาน                                                                                                    | 1001505                                                                                                    | สมสี                                                                                                    |                                             |                         |                               |                                       |                               |                                             |                                       |                     |                                                         |             |
| (2) กะการทำงาน           (2) ผลการคำแน           แฟม แก้ไข           แฟม แก้ไข           เครื่องคิดเลข                                                                                                    | มณ - 400.ประกร<br>หน้าต่าง วิธี'<br>ปฏิทิน                                                                                                    | <b>สุขดี</b><br><b>เช้</b><br>เพิ่มเตีม                                                                                  | <b>©</b><br>แก้ไข                           | an<br>ar                |                               | ()<br>พื้นพู                          |                               | <i>อ</i><br>ศันหา                           | <br>สอบถาม                            |                     | <b>(2)</b><br>วิธีไข้                                   |             |
| เการทำงาน เการคำนาน เหมือน แต่งาน เหมือน เการคำนาน เหมือน เกาะ เหมือน เกาะ เประเภทขอมูล                                                                                                    | อณ - 400.ประกร<br>หน้าต่าง วิธี"<br>ปฏิทิน<br><br>วันที่ 2                                                                                                    | ส <b>ขดี</b><br>ใช้<br>เพิ่มเต็ม                                                                                         | <b>()</b><br>แก้ปีข                         | R R                     |                               | <u>()</u><br>พื้นฟู                   |                               | <i>อ</i> ั<br>คันหา                         | <i></i>                               |                     | <b>(2)</b><br>วิธีใช้                                   |             |
| สามาระการทำงาน           เพิ่ม แก่กระคำนา           แห้ม แก้ไข           เหมืองคิดเลข           ประเภทข้อมูล           หัส                                                                                                    | ลณ - 400.ประกร<br>พน้าต่าง วิธี'<br>ปฏิพื้น<br>                                                                                                    | สุขดี<br><b>เช้</b><br>เพิ่มเติม                                                                                         | <b>้</b> แก้ไข                              | e ar                    |                               | ()<br>พื้นฟู                          | งันเพิ่ม                      | <i>อ</i><br>ศันหา<br>เงิ                    | <i>. 3</i><br>สอบถาม<br>เนหัก         |                     | (2)<br>วิธีใช้                                          |             |
| <ul> <li>ผลการคำมา</li> <li>แต่ม แก้ไข</li> <li>เหมือนก็ไข</li> <li>เหมือนคิดเลข</li> <li>ประเภทข้อมูล</li> <li>ทหัส</li> <li>ประเภทข้อมูล</li> </ul>                                                                                                    | มณ - 400.ประกร<br>พน้าต่าง วิธี<br>ปฏิทิน<br>                                                                                                    | สุขดี<br>ใช้<br>เพิ่มเต็ม<br>รักในงวด                                                                                    | <b>©</b> แก้ไข                              | e<br>ar                 |                               | ()<br>พื้นฟู                          | เงินเพิ่ม                     |                                             | <i>.3</i><br>สอบถาม<br>ร่นหัก         | อื่า                | <ul> <li>วิธีใช้</li> <li>19</li> </ul>                 |             |
| แล้ว และ เป็นการสานาร์ และ เป็นการสานาร์ และ เป็นการสานาร์ และ เป็นการสานาร์ และ เป็นการสานาร์ และ เป็นการสานาร์ เป็นการ์ และ เป็นการ์ เป็นการ์     | มณ - 400.ประกร<br>หน้าต่าง วิธีว<br>ปฏิทิน<br>มูิทิน<br>รูมท์<br>รูป<br>รูป<br>รูป<br>2.เว็บได้หรือ<br>5/10/2565                                                                                         | สุขดี<br>เช้<br>เชิ่มเต็ม<br>เชิ่มเต็ม                                                                                   | <b>อ</b> แก้ไข                              | e<br>a                  |                               | <mark>@</mark><br>พื้นพู              | เงินเพิ่ม                     | <i>ต</i> ้นหา<br>สันหา<br>เง                | <i>3</i><br>สอบถาม<br>เ่นหัก          | อา                  | <b>2</b><br>วิธีใช้<br>มๆ                               |             |
| <ul> <li>ผลการดำนาน</li> <li>ผลการดำนาน</li> <li>แฟ้ม แก้ไข</li> <li>เพล่</li> <li>เหรืองคิดเลข</li> <li>ประเภทข้อมูล</li> <li>รหัส</li> <li>รประเภทข้อมูล</li> <li>ราหัส</li> <li>รประเภทข้อมูล</li> </ul>                                                                                                    | anu - 400.ประกร<br>หน้าต่าง วิธี<br>ปฏิทิน<br>                                                                                                    | สุขดี<br>เช้<br>เชิ่มเต็ม<br>เชิ่มเต็ม                                                                                   | <b>ອ</b> ແກ້ໃໝ                              | R                       |                               | <mark>ම</mark><br>พื้นพู              | เงินเพิ่ม                     | <i>ต</i> ้นหา<br>สันหา<br>เง                | ู<br>สอบถาม<br>รันหัก                 |                     | 2<br>วิธีใช้<br>11                                      |             |
| พิลการทำงาน พิลการคำนว<br>แห้ม แก้ไข<br>เครื่องคิดเลข ประเภทข้อมูล<br>หัส ประเภทข้อมูล หัส ประเภทข้อมูล รัพส ประเภทข้อมูล รัพส ประเภทข้อมูล รัพส ประเภทข้อมูล รัพส ประเภทข้อมูล รัพส ประเภทข้อมูล รัพส ประเภทข้อมูล รัพส ประเภทข้อมูล รัพส ประเภทข้อมูล รัพส ประเภทข้อมูล                                                                                                    | ณ - 400.ประกร<br>หน้าต่าง 58<br>ชีวิ<br>ปฏิทิน<br>มีอิ<br>สา 2.เงินโต้หรือ<br>/10/2565<br>ตาออก<br>в. 3.ผลการค่าน<br>/0/0256                                                                             | สุขดี<br>ให้<br>เพิ่มเต็ม<br>รักในงวค                                                                                    | ເທີ່ເບ                                      | ि<br>ता                 |                               | (2)<br>พื้นพู                         | เงินเพิ่ม                     | ดับหา<br>สับหา<br>เงิ<br>เงิ                | <br>สอบถาม<br>เ่นหัก                  |                     | <b>2</b><br>วิธีใช้<br>4ๆ                               |             |
| กรการทำงาน ผลการคำนาน แห้ม แก้ไข แห้ม แก้ไข เครื่องคิดเลข ประเภทข้อมูล รพัส รพัส รางส์ วามรี 1 รางส์ รางส์ รางส์ รางส์ รางส์ รางส์ รางส์ รางส์ รางส์ รางส์ รางส์ รางส์ รางส์ รางส์                                                                                                    | มณ - 400.ประกร<br>หน้าต่าง 15<br>ชีวิ<br>มธิพัน<br>ชื่อ<br>ส. 2.1631เล้าเรียง<br>ส. 2.3631เล้าเรียง<br>ส. 2.3631เล้าเรียง<br>ส. 3.4801รศาน<br>(10/2565<br>เอ็มเดิม                                       | สุขดี<br>1ช้<br>เพิ่มเต็ม<br>1<br>1<br>1<br>1<br>1<br>1<br>1<br>1<br>1<br>1<br>1<br>1<br>1<br>1<br>1<br>1<br>1<br>1<br>1 | ເທີ່ເບ                                      | e at                    |                               | <u>()</u><br>พื้นพู                   | เงินเพิ่ม<br>30               | ผู้สามหา<br>สามหา<br>เงื่<br>.000.00        | <i>3</i> 9<br>สอบถาม<br>เ่นหัก        |                     | ริธิใช้<br>วิธีใช้                                      |             |
| เราะรางางการทำงาน           เสม แก้บระการคำนาย           แห้ม แก้บระการคำนาย           เสม แก้บระการคำนาย           บระเภาหน้อมูล           หัส           ประเภาหน้อมูล           หัส           ประเภาหน้อมูล           หัส           บระเภาหน้อมูล           รับระเภาหน้อมูล           รับระเภาหน้าสะเลง           รับระเภาหน้อมูล           รับระเภาหน้อมูล           รับระเภาหน้าสะเลง           รับระเภาหน้าสะเลง           รับระเภาหน้าสะเลง           รับระเภาหน้าสะเลง           รับระเภาหน้าสะเลง           รับระเกาหน้าสะเลง                                                                                                    | มณ - 400.ประกร<br>หน้าต่าง วิธีา<br>ปฏิที่น<br>ปฏิที่น<br>ชื่อ<br>สะ2.เว็นได้เหลือ<br>ลาออก<br>ลาออก<br>ลาออก<br>เว็นเดียง<br>เว็นเดียง<br>เว็นเดียงอ                                                    | สุขดี<br>ใช้<br>เพิ่มเติม<br>รักในงวด<br>สากงานหลัง                                                                      | ເທີໃນ                                       | ्<br>२१<br>२४           |                               | ()<br>พื้นฟู<br>ค้ 40(x)              | เงินเพิ่ม<br>30<br>400        | ู่<br>คั่นหา<br>เงื                         | <i>. 9</i><br>สอบถาม<br>นหัก          | <br> <br> <br> <br> | <b>()</b><br>วิธีใช้<br>49                              |             |
| เกาะการทำงาน           แห้ม         แก้ไข           แห้ม         แก้ไข           เหรืองคิดเลข         ประเภทข้อมูล           วหัส         15:เภทข้อมูล           วหัส         5           ประเภทข้อมูล         วิชมที่ 16           รามที่ 13         132                                                                                                    | มณ - 400.ประกร<br>หน้าด้าง วิธี<br>ปฏิที่น<br>รับชื่อ<br>สายสา<br>ร/10/2565<br>เงินเดือน<br>เงินเดือน<br>เงินเดือน<br>เงินเดือน<br>เงินเดอน<br>เงินเดอน                                                  | สุขดี<br>เชื้อเสีม<br>พักโนงวด<br>กาากงานหลัง                                                                            | ©<br>แก้ไข<br>ขรักลดหย่อ                    | อนศานวร                 |                               | ()<br>พื้นฟู<br>ดั 40(x)              | เงินเพิ่ม<br>30<br>400        | Д<br>йимл<br>,000.00                        | 29<br>สอบดาม<br>12,900                | ati<br>ati<br>0.000 | ्रे ही से से<br>उन्ही से से<br>श्र                      |             |
| เกาะกาะท่างาน           แห่งม         แก้าย           แห่งม         แก้าย           เหล่ง         แก้าย           เหลืองคิดเลย         ประเภทข้อมูล           รหัส         ประเภทข้อมูล           รหัส         ประเภทข้อมูล           รหัส         ประเภทข้อมูล           รหัส         ประเภทข้อมูล           รหัส         ประเภทข้อมูล           รหัส         ประเภทข้อมูล           รหัส         ประเภทข้อมูล           1         32           13         31                                                                                                    | งณ - 400.ประกร<br>หน้าต่าง 15<br>เป็ร้าน<br>ขึ้ม<br>ขึ้ม<br>ส่ว<br>สาอลก<br>ล. 3.46การคำน<br>(/10/2565<br>เป็นเลือน<br>เป็นปลาย<br>เป็นเลือน<br>เป็นปลาย<br>เป็นปลาย<br>เป็นปลาย<br>เป็นปลาย<br>(10/2565 | สุขดี<br>ไข้                                                                                                    | อันกำใน<br>แก้ใน<br>ยหักลดหย่อ<br>งรับจากกา | ล<br>อนตำนวะ<br>รเกษียณ | ม<br>แก้บเงินไ<br>(งุไไข้ปันช | (a)<br>พื้นพู<br>ที่ 40(x)<br>ศึกเอง) | <b>เงินเพิ่ม</b><br>30<br>400 | รัฐมหา<br>สัมหา<br>เส<br>,000.00<br>,000.00 | <i>3</i><br>สอบถาม<br>ในหัก<br>12,900 | 51<br>51<br>0.00    | <ul> <li>ริธิใช้</li> <li>41</li> <li>400,00</li> </ul> | 0.00        |

<u>ี้ กำอธิบาย</u> : เฉพาะส่วนที่เกี่ยวข้องกับการกำนวณเงินชคเชย

- เงินชดเชยออกจากงานหลังหักลดหย่อนคำนวณกับเงินได้ 40(x)
- เงินชดเชยออกจากงานที่ได้รับจากการเกษียณ (ผู้ใช้บันทึกเอง)

คือ แสดงขอดเงินชดเชยที่บันทึกให้กับพนักงาน คือ แสดงขอดเงินชดเชยที่บันทึกให้กับพนักงาน แต่จะเป็น การแสดงขอดเงินเท่านั้น ซึ่งจะไม่ได้นำไปกำนวณ

▶ ตรวจสอบการคำนวณภาษี: หมวด งานเงินเดือน: เลือกหน้าจอ ผลการคำนวณ →คลิกเลือก เดือน ที่ต้องการตรวจสอบ → คลิกเลือก วันที่จ่ายของงวดที่ต้องการตรวจ สอบ → คลิกเลือก แผนกที่ ต้องการตรวจสอบ → คลิกเลือก ชื่อพนักงานที่ต้องการตรวจสอบ → คลิกเมาส์ขวา → เลือก แสดงวิธีคำนวณภาษี โปรแกรมจะแสดงผลวิธีการคำนวณภาษี ดังรูป

| 🔗 มลการดำนวณ                                                                                                    |                                                    |                          |                      |   |  |
|----------------------------------------------------------------------------------------------------|----------------------------------------------------|--------------------------|----------------------|---|--|
| แฟ้ม ผลการคำนวณ เตรียมดิสก์ <u>ร</u> ายงาน                                                                      | หน้าต่าง วิธีใช้                                   |                          |                      |   |  |
| โร้ (ชีวิยาล์การ์)<br>เครื่องคิดเลข ปฏิทิน เพิ่มเติม                                                            | <ul> <li>อบ</li> <li>อบ</li> <li>พื้นฟู</li> </ul> | 🔊 🥔<br>คันหา สอบถาม      | 🔹 📀 🕹 แจ้งข่าว       |   |  |
| ั⊗ งานเงินเดือน ผลการดำนวณ                                                                                      |                                                    |                          |                      |   |  |
| Constanting and a second second second second second second second second second second second second second se | 256/                                               | รทัสพนักงาน ชื่อ-นามสกุล | ชื่อภาษาอื่น         |   |  |
| 🎾 ออร์ตแต่สราวต                                                                                                 | ✓ 31/07/2567                                       | 🖌 100001 ศิระชาติพจน์    | แสดงผลการคำนวณ(W)    |   |  |
| ผลการคำนวณ                                                                                                    | ——————————————————————————————————————             |                          | แสดงวิธีดำนวณภาษี(X) |   |  |
|                                                                                                    |                                                    |                          | แสดงกงด.91(9)        |   |  |
| 🧔 ตั้งค่า                                                                                                    |                                                    |                          | ลบผลการคำนวณ(Y)      | - |  |
| ั ⊗ งานบันทึกเวลา                                                                                               |                                                    |                          | แก้ไขผลการคำนวณ(Z)   |   |  |
| 🔯 เวลาทำงาน                                                                                                    |                                                    |                          | ( <b>-</b> )         |   |  |

| แสดงขั้นตอนการศานวณภาษีกรณีได้เงินชดเชยออกจากงาน          |            |
|-----------------------------------------------------------|------------|
| ยอดเงินชดเชยที่ได้กรณีเล็กจ้าง                            | 0.00       |
| ระยะเวลาปีท่างาน                                          | 4.00       |
| สำนวนวันที่ได้ชดเชยตามกฏหมาย                              | 0.00       |
| ค่าจ้างสุดท้ายที่ได้รับ                                   | 60,000.00  |
| ยอดเงินยกเว้น ภาษีตามกฎหมาย                               | 0.00       |
| ยอดเงินชดเชยที่ได้กรณีเล็กจ้างสุทธิ                       | 0.00       |
| ยอดเงินชดเชยที่ได้กรณีเกษียณ หรืออื่นๆ                    | 400,000.00 |
| รวมยอดเงินชดเชยที่ได้รับที่ต้องเสียภาษี                   | 400,000.00 |
| พิจารณาระยะเวลาปีทำงาน                                    | 4.00       |
| ต่ำกว่า 5 ปีศานวณภาษีเงินชดเชยพร้อมเงินได้ มาตรา 40 อื่นๆ |            |

#### <u>คำอธิบาย</u>

- เงินชดเชยที่ได้กรณีเลิกจ้าง
- ระยะเวลาปีทำงาน
- จำนวนวันที่ได้ชดเชยตามกฎหมาย
- ค่าจ้างสุดท้ายที่ได้รับ
- ยอดเงินยกเว้น ภาษีตามกฎหมาย
- เงินชดเชยที่ได้กรณีเลิกจ้างสุทธิ
- ยอดเงินชดเชยที่ได้กรณีเกษียณ หรือ อื่นๆ
- รวมเงินชดเชยที่ได้รับที่ต้องเสียภาษี คือ
- รวมเงินชดเชยที่ได้รับที่ต้องเสียภาษี
- พิจารณาระยะเวลาปีทำงาน

- คือ แสดงเป็น 0 เพราะพนักงานได้รับเงินชดเชยกรณีเกษียณอายุ
- คือ แสดงอายุงานของพนักงานที่ทำงานกับบริษัท
- คือ แสดงเป็น 0 เพราะเป็นการจ่ายชดเชยกรณีเกษียณอายุ
- คือ เป็นอัตราเงินเดือนในปัจจุบันที่ได้รับ
- คือ แสดงเป็น o เพราะหากได้รับชดเชยกรณีเกษียณอายุจะหักยกเว้นภาษีไม่ได้
- คือ แสดงเป็น o เพราะเพราะเป็นการจ่ายชดเชยกรณีเกษียณอายุ
  - คือ แสดงขอดเงินที่บันทึกจ่ายเงินเกษียณให้กับพนักงาน
  - อ แสดงยอดเงินชดเชยรวมสุทธิของพนักงาน
- ้ คือ แสดงขอดเงินชดเชยรวมที่จะต้องนำไปคำนวณภาษี
- คือ แสดงอายุงานของพนักงานที่ทำงานกับบริษัท ที่จะนำมาหักค่าใช้จ่าย

<u>หมายเหตุ</u> : กรณีอาขุงานไม่ถึง *s* ปี จะต้องนำเงินชดเชยไปรวมกำนวณกับภาษีเงินได้ปกติ ไม่สามารถกำนวณภาษีแบบแยก กำนวณได้